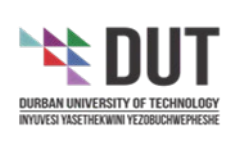

# Student Multi-Factor Authentication (MFA)

# How To Guide

Prepared by Alan Naidu Dec 2022

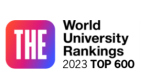

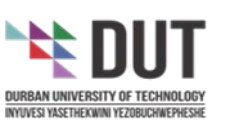

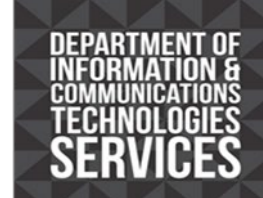

### Student Multi-Factor Authentication (MFA)

Self Service Password Reset User Guide and Conditional Access Policy Guide.

#### Introduction

Due to the number of accounts that are being compromised, we will be enabling multi-factor authentication to the logging in process. Staff and students will have to register for this service and must select a method for this. A code or notification is sent to their mobile phone and this code must be captured as part of the logging in process. Logins from the DUT network will not be challenged for the additional factor of authentication.

#### **Table of Contents**

| 1. | Self Service Password Reset                            | Page 2  |
|----|--------------------------------------------------------|---------|
|    | 1.1 Registration                                       | Page 2  |
|    | 1.2 Setting up your preferred method of Contact        | Page 3  |
|    | 1.3 Resetting your Password or unlocking your account. | Page 7  |
| 2. | Access policy                                          | Page 10 |

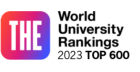

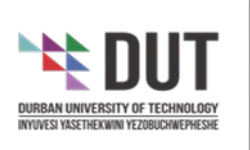

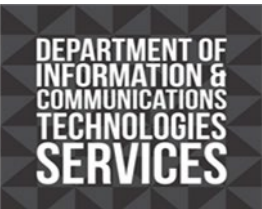

- 1. Self Service Password Reset
- 1.1 Registration

To register for the password reset portal, navigate to http://aka.ms/ssprsetup from any internetconnected device like your computer, tablet, or mobile device.

Alternatively, if the administrator has enabled you for Multifactor Authentication, you will be automatically redirected when you successfully logon to <u>www.outlook.com/dut.ac.za</u> or <u>www.office.com</u>. After logging on to <u>www.outlook.com/dut.ac.za</u>, you will be presented with the screen below:

|    |                                                                                                    | 1 |
|----|----------------------------------------------------------------------------------------------------|---|
|    |                                                                                                    |   |
|    | 22012345@dut4life.ac.za                                                                                    |   |
|    | More information required                                                                                  | ~ |
| ۰. | Your organization needs more information to keep<br>your account secure                                    |   |
|    | Use a different account                                                                                    |   |
|    | Learn more                                                                                                 |   |
| ĺ  | Next                                                                                                    |   |
|    | Need Help!<br>Staff Service Desk on 031 373 9111 Student Help<br>Desk on 031 373 4111 or at a DUT Library. |   |

**CREATIVE. DISTINCTIVE. IMPACTFUL.** 

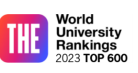

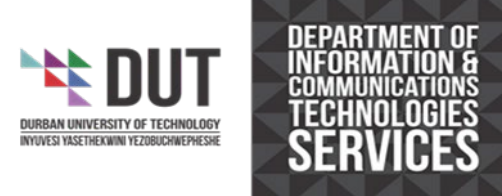

- 1.2 Setting up your preferred method of Contact. You can select between:
  - Authentication phone an SMS is sent to your mobile phone
  - Mobile App install the Microsoft Authentication App on your mobile. All requests for 2<sup>nd</sup>-factor authentication are sent to this app.
    \*\* USE ONE METHOD ONLY \*\*
  - 1. If you select Authentication Phone

| Additional security veri                           | fication                           |                         |                   |      |
|----------------------------------------------------|------------------------------------|-------------------------|-------------------|------|
| ecure your account by adding phone verification to | your password. <mark>View v</mark> | video to know how to se | cure your account |      |
| Step 1: How should we contact you?                 |                                    |                         |                   |      |
| Select your country or region                      |                                    |                         |                   |      |
| • Send me a code by text message                   |                                    |                         |                   |      |
|                                                    |                                    |                         |                   | Next |
| Your phone numbers will only be used for accoun    | security. Standard tele            | phone and SMS charge    | s will apply.     |      |

2. Select South Africa. It automatically adds the international dialing code. Drop the 0 and enter your mobile number.

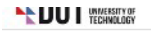

#### Additional security verification

Secure your account by adding phone verification to your password. View video to know how to secure your account

#### Step 1: How should we contact you?

| Authentication phone                |                                       |                              |        |      |
|-------------------------------------|---------------------------------------|------------------------------|--------|------|
| South Africa (+27)                  | 814547260                             |                              |        |      |
| Method                              |                                       |                              |        |      |
| Send me a code by text messa        | age                                   |                              |        |      |
|                                     |                                       |                              |        |      |
|                                     |                                       |                              |        | Next |
| Your phone numbers will only be use | d for account security. Standard tele | phone and SMS charges will a | ipply. |      |

Page |3

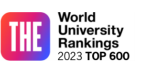

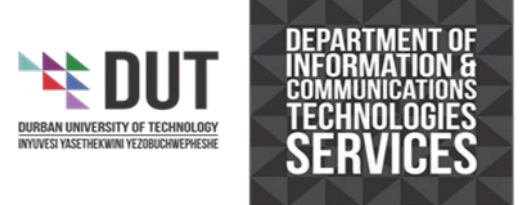

3. A text message will be sent to your mobile device. Enter the code and select Verify. Additional security verification

Secure your account by adding phone verification to your password. View video to know how to secure your account

| Step 2: We've se     | nt a text message to your phone at +27 814547280 |
|----------------------|--------------------------------------------------|
| When you receive the | verification code, enter it here                 |
| 065630               |                                                  |

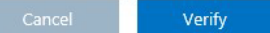

4. If you select the mobile App option, install the Microsoft Authentication app from the relevant store. Once installed, select Set up.

| TECHNOLOGY                      |                                                                             |                                                                                                    |                       |  |
|---------------------------------|-----------------------------------------------------------------------------|----------------------------------------------------------------------------------------------------|-----------------------|--|
| Addition                        | al security verification                                                    | on                                                                                                    |                       |  |
| Secure your account             | t by adding phone verification to your passw                                | ord. View video to know how t                                                                                                    | o secure your account |  |
| Step 1: How s                   | should we contact you?                                                      |                                                                                                    |                       |  |
| Mobile app                      | V                                                                           |                                                                                                    |                       |  |
| How do you wa                   | ant to use the mobile app?                                                  |                                                                                                    |                       |  |
| Receive no  To use these verifi | tifications for verification<br>ication methods, vou must set up the Micros | oft Authenticator app.                                                                                                    |                       |  |
|                                 |                                                                             | Construction of the Construction of the Constr |                       |  |

Next

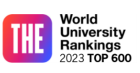

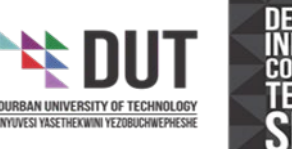

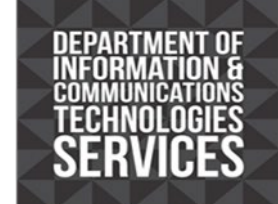

5. Follow the steps to configure the mobile app. Either scan the app or enter the code.

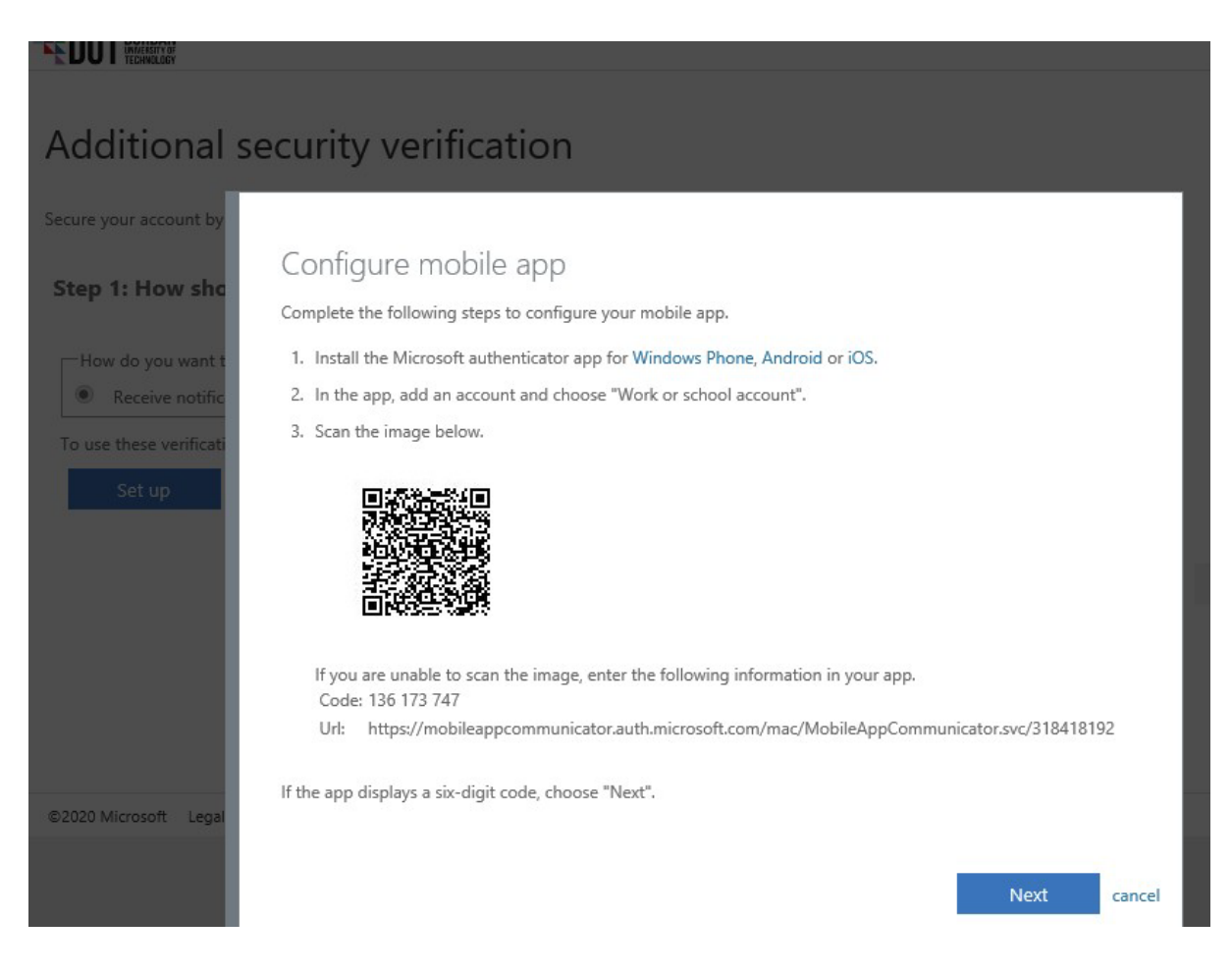

6. Will receive a notification stating the app is configured for notifications.

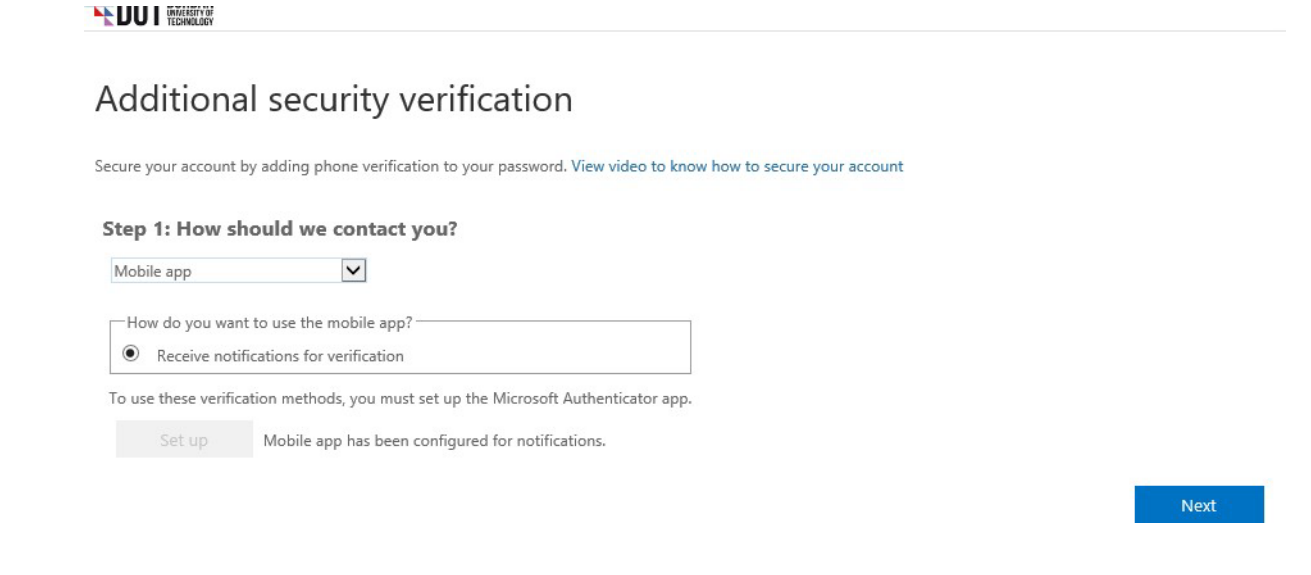

Page | 5

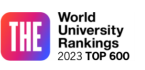

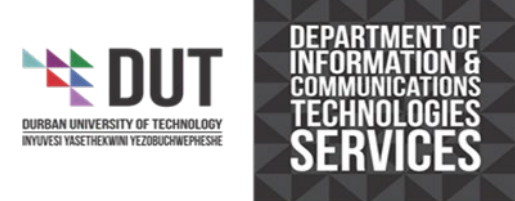

7. A mobile number is required for additional verification. Drop the 0 from your mobile number. Select Next and Done.

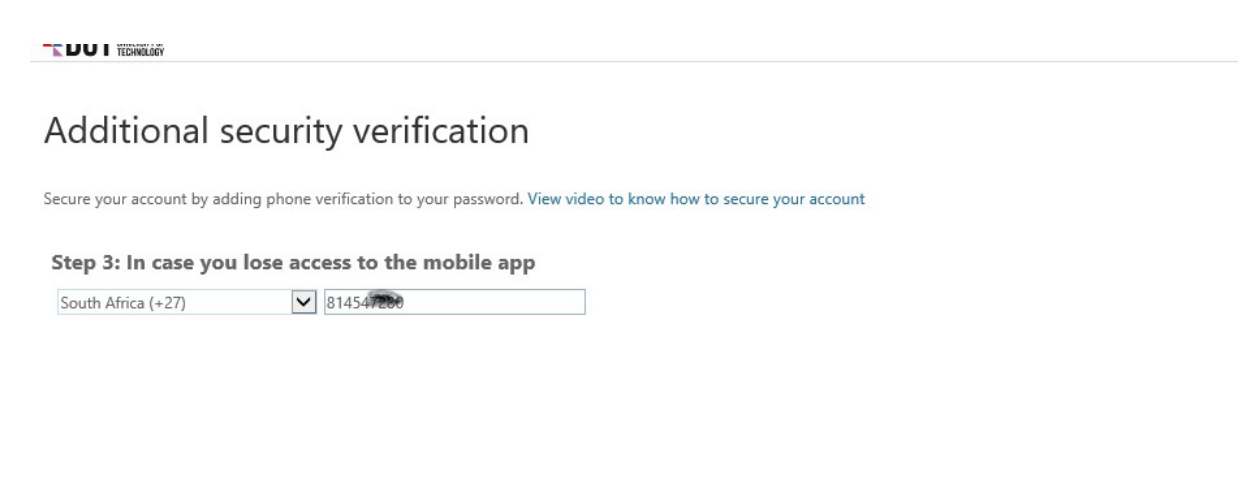

Your phone numbers will only be used for account security. Standard telephone and SMS charges will apply.

8. If for some reason, you configure both verification methods, you need to select a preferred method for security verification.

#### Additional security verification App Passwords

| en you sign in with your password, you are also required to respond from a registered device. This makes it harder for a hacker to sign in with just a stolen password.<br>w video to know how to secure your account |
|----------------------------------------------------------------------------------------------------|
| hat's your preferred option?                                                                                                    |
| 'll use this verification option by default.                                                                                                    |
| otify me through app                                                                                                    |
| w would you like to respond?                                                                                                    |
| up one or more of these options. Learn more                                                                                                    |
| Authentication phone South Africa (+27)                                                                                                    |
| Authenticator app or Token Set up Authenticator app                                                                                                    |
| thenticator app - EML-L29 Delete                                                                                                    |

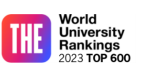

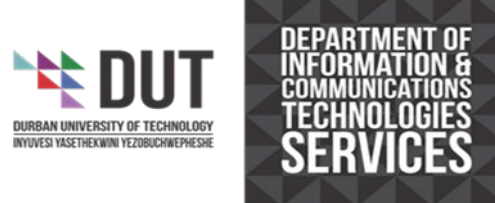

- 1.3 Resetting your Password or unlocking your account.
  - 1. Go to <u>www.outlook.com/dut.ac.za</u> or <u>www.office.com</u>. Select the link that says, "Can't Access your account?"

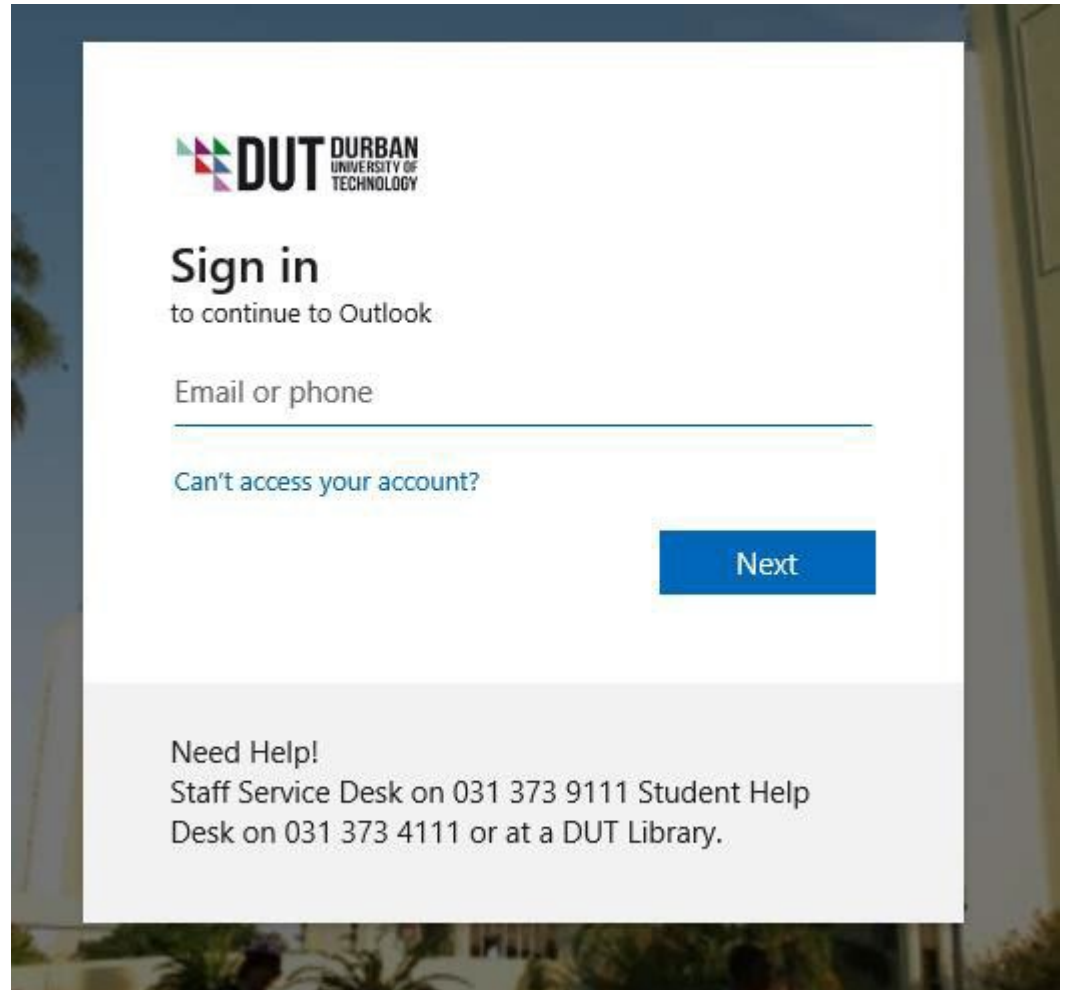

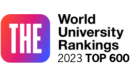

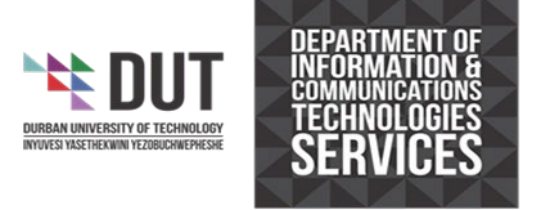

2. Enter your email address or user ID and enter the characters in the picture.

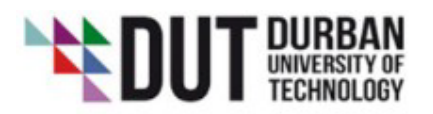

# Get back into your account

### Who are you?

To recover your account, begin by entering your user ID and the characters in the picture or audio below.

User ID:

22012345@dut4life.ac.za

Example: user@contoso.onmicrosoft.com or user@contoso.com

| FAZ2 | <b>4</b> 3 |
|------|------------|
| BO   | 2          |
| L    |            |
| hypp |            |

Enter the characters in the picture or the words in the audio.

The characters or words you entered did not match those in the picture or audio. Please try again.

Next Cancel

Page | 8

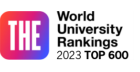

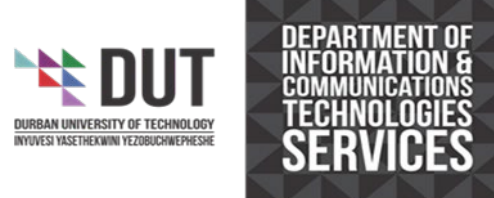

- 3. If the characters on the screen were typed incorrectly, you have the choice of either:
  - Resetting your password or
  - Unlocked your AD account.

If you want to reset your password, select 'I forgot my password' and select Next

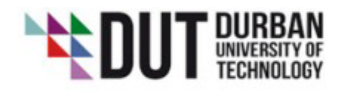

## Get back into your account

Why are you having trouble signing in?

| 0       |          |    |          |
|---------|----------|----|----------|
| $\odot$ | I forgot | my | password |

No worries, we'll help you to reset your password using the security info you registered with us.

○ I know my password, but still can't sign in

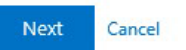

4. Select Text my mobile phone, enter your mobile number and select Text

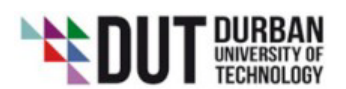

### Get back into your account

verification step 1 > choose a new password

Please choose the contact method we should use for verification:

| • Text my mobile phone | In order to protect your account, we need you to enter your complete mobile<br>phone number (**********80) below. You will then receive a text message with a<br>verification code which can be used to reset your password. |
|------------------------|----------------------------------------------------------------------------------------------------|
| ○ Call my mobile phone | 08145 0<br>Text                                                                                                    |

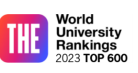

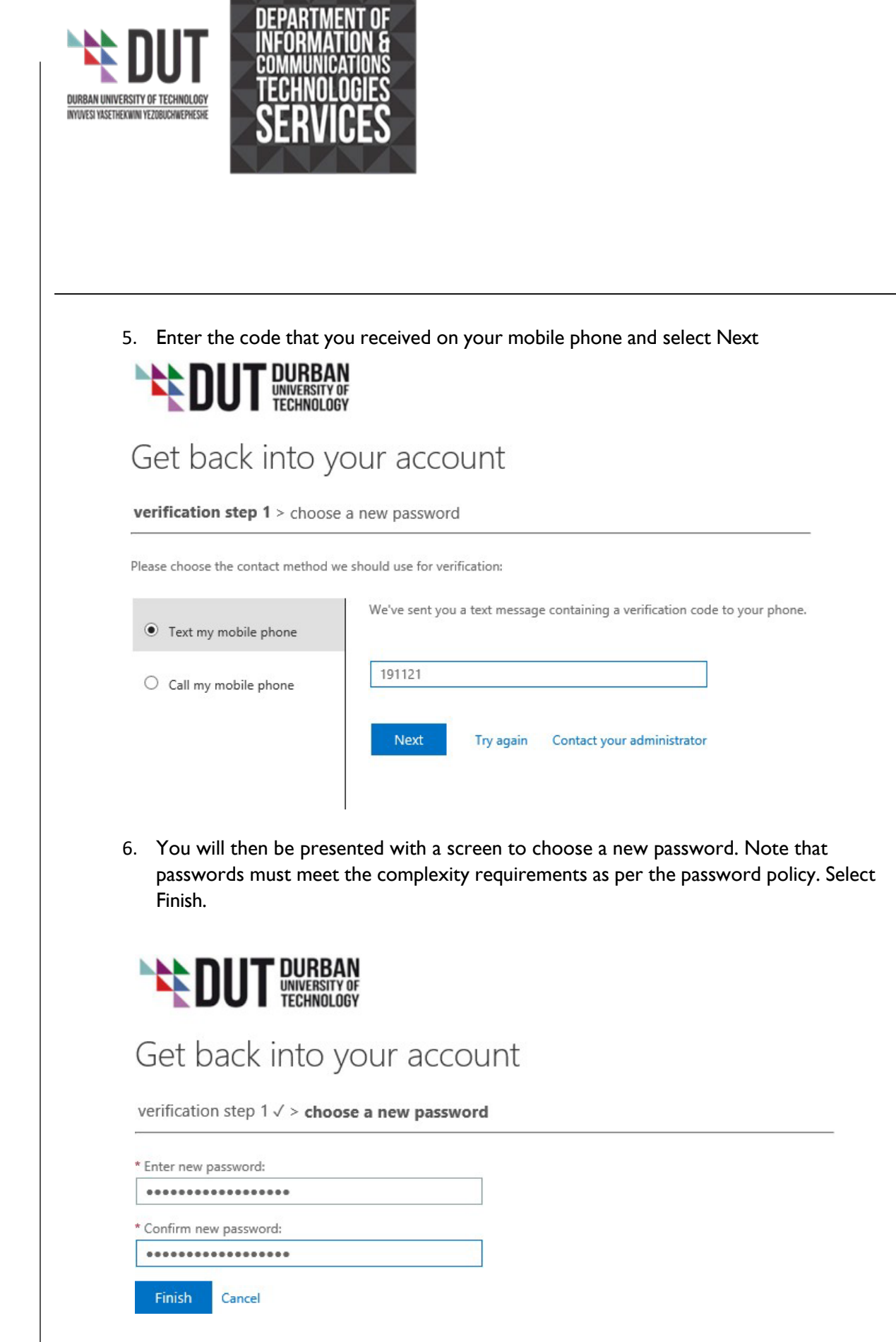

![](_page_10_Picture_3.jpeg)

![](_page_11_Picture_0.jpeg)

#### 7. If successful, you will receive notification that your password has been reset. \*\* PLEASE WAIT 5 MINUTES BEFORE TRYING TO LOG IN\*\*

The passwords need to fully synchronize between Office365 and the on-premise servers.

![](_page_11_Picture_3.jpeg)

To sign in with your new password, click here.

8. If you want to unlock your account, select "Can't Access your account?" from www.outlook.com/dut.ac.za or www.office.com

![](_page_11_Picture_6.jpeg)

Get back into your account

Why are you having trouble signing in?

I forgot my password

No worries, we'll help you to reset your password using the security info you registered with us.

O I know my password, but still can't sign in

Next Cancel

Page | 11

![](_page_11_Picture_15.jpeg)

![](_page_12_Picture_0.jpeg)

9 Select the option that says, "I know my password, but still can't sign in."

![](_page_12_Picture_2.jpeg)

## Get back into your account

Why are you having trouble signing in?

O I forgot my password

I know my password, but still can't sign in

This might happen because you tried signing in with an incorrect password too many times. If you choose this option, you'll keep your existing password and we'll unlock your account so you can sign in again.

Next Cancel

9. Enter your mobile number

![](_page_12_Picture_10.jpeg)

## Get back into your account

verification step 1 > unlock your account

Please choose the contact method we should use for verification:

| • Text my mobile phone | In order to protect your account, we need you to enter your complete mobile<br>phone number (********80) below. You will then receive a text message with a<br>verification code which can be used to reset your password. |
|------------------------|----------------------------------------------------------------------------------------------------|
| O Call my mobile phone |                                                                                                    |
|                        | 0715971580                                                                                                    |
|                        | Text                                                                                                    |

![](_page_12_Picture_17.jpeg)

![](_page_13_Picture_0.jpeg)

10 Enter the code that was sent to your mobile device.

![](_page_13_Picture_2.jpeg)

## Get back into your account

verification step 1 > unlock your account

Please choose the contact method we should use for verification:

![](_page_13_Picture_6.jpeg)

11 If successfully entered, you will receive a message saying "your account has been unlocked"

### \*\* PLEASE WAIT 5 MINUTES BEFORE TRYING TO LOG IN\*\*

The passwords need to fully synchronize between Office365 and the on-premise servers.

![](_page_13_Picture_10.jpeg)

![](_page_13_Picture_11.jpeg)

To sign in with your existing password, click here.

![](_page_13_Picture_15.jpeg)

![](_page_14_Picture_0.jpeg)

![](_page_14_Picture_1.jpeg)

2. Conditional Access Policy

Logging into your account

The system has been set up such that:

- If you log on to the DUT network using a wired or wireless connection, you will not be challenged by the second factor of authentication.
- If you login outside of the DUT network, you will be challenged for the second factor of authentication
- 1. Logging in outside the DUT network. Go to <u>www.outlook.com/dut.ac.za</u> or <u>www.outlook.com</u>. Enter your email address and password.

| DUT DURBAN<br>UNIVERSITY OF<br>TECHNOLOGY                                |                                      |  |
|--------------------------------------------------------------------------|--------------------------------------|--|
| Sign in<br>to continue to Outlook                                        |                                      |  |
| Email or phone                                                           |                                      |  |
| Can't access your account?                                               | Next                                 |  |
| Need Help!<br>Staff Service Desk on 031 37<br>Desk on 031 373 4111 or at | 3 9111 Student Help<br>a DUT Library |  |

![](_page_14_Picture_9.jpeg)

![](_page_15_Picture_0.jpeg)

2. After entering your password, you will be prompted to enter the code sent to your mobile device.

![](_page_15_Picture_2.jpeg)

- 3. Enter the code and select Verify
- 4. You will then be presented with this screen. If this is your personal computer, select Yes, otherwise select No

![](_page_15_Picture_5.jpeg)

5. Your mailbox will then open